1. 校務系統>申請>學務申請作業/校內獎助學金申請>校務系統行動版

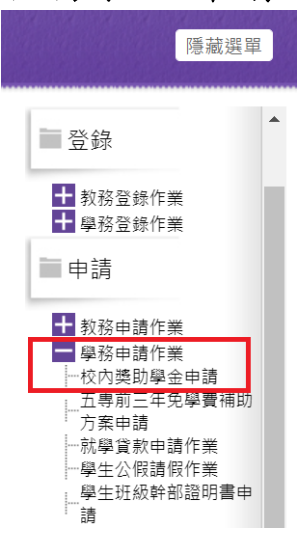

 2. 登錄帳號後,點選經費申請>獎助學金>春陽助學金(注意申請資格)> 新增申請

| 👑 校務系統行動版                                                                                                    |                                                                                                    |  |  |  |  |
|----------------------------------------------------------------------------------------------------|----------------------------------------------------------------------------------------------------|--|--|--|--|
| ★ 首頁                                                                                                    | 獎助學金                                                                                                    |  |  |  |  |
| <ul> <li>▲ 字首应性紀錄</li> <li>◆ 課程申請</li> <li>く</li> </ul>                                                                                                    | 個資蒐集宣言                                                                                                    |  |  |  |  |
| <ul> <li>☞ 學位作業申請</li> <li>◆ 請假作業</li> <li>◆ 該假作業</li> <li>◆ 校車預約</li> <li>◆ 服務教育</li> <li>◆ 優費申請</li> <li>◆ 經費申請</li> <li>◆ 新生入學獎學金</li> </ul>                                       | <ul> <li>         兹同意本人為申請「傳愛還願助學金或春陽助學金或三Q獎學金或急難<br/>救助金」所提交之申請書及相關文件上所登載個人資料,為學校內部<br/>行政作業所需,得依個人資料保護法相關規定為必要之蒐集、處理及<br/>利用。資料利用時間為學校存續期間,申請資料及相關文件毋須退<br/>還。本人聲明並確認已知悉明瞭學校關於個人資料蒐集、處理及利用<br/>之告知內容。     </li> </ul>                                                                                               |  |  |  |  |
| ♥ 契助学並 ● 校外住宿租金補貼                                                                                                    | 獎助學金申請項目 —                                                                                                    |  |  |  |  |
| ▲ 各類證明書                                                                                                    | 傅曼還願助學金 春陽助學金 三Q獎學金聯谊會獎學金 學生急難救助金                                                                                                    |  |  |  |  |
| ▲ 校園資訊 《                                                                                                    | 1 由請期限為 2023/02/09~2023/02/09,請於規定時限內完成申請,逾期概不受理。                                                                                                    |  |  |  |  |
| 獎助學金申請項目                                                                                                    | _                                                                                                    |  |  |  |  |
| 傳愛還願助學金 春陽助                                                                                                    | P學金 三Q獎學金聯誼會獎學金 學生急難救助金                                                                                                    |  |  |  |  |
| 1.申請期限為 2023/02/10<br>2.申請者需具本國國籍及本<br>3.經濟弱勢是指具有低收7<br>得2萬元以下及家庭應記列<br>4.前學期操行成績平均七十<br>5.前學期學業成績研究生態<br>6.應檢附之資料(家庭經濟<br>視同未完成申請。<br>7.可同時申請春陽助學金野<br>8.通過申請同學之匯款帳戶<br>帳戶者,亦請自行洽出納納 | ~2023/02/10,請於規定時限內完成申請,逾期概不受理。<br>本校正式學籍之經濟弱勢在學學生。<br><b>人戶或中低收入戶或教育部大專校院弱勢學生助學金資格</b> (家庭年所得70萬元以下、家庭年利息所<br> 人口不動產公告價值650萬元以下)。<br>+五分以上。<br>陸達七十分以上、其餘學制六十分以上(新生第一學期不受成績限制)。<br><b>困難之證明或戶籍謄本+前一年度全戶綜合所得稅清單+全國財產稅總歸戶財產查詢清單</b> )未上傳者<br>與生活助學金,惟於審查時僅擇一錄取。<br>5以本校出納組系統建置為主,非臺灣中小企業銀行帳戶需自行負擔交易手續費;如需新增或更改<br>組辦理。 |  |  |  |  |
|                                                                                                    | ▲無申請記錄<br>□新增申請                                                                                                    |  |  |  |  |

 3. 系統會直接帶出申請者基本資料,請選擇「經濟情況」、「生活服務 意願」。

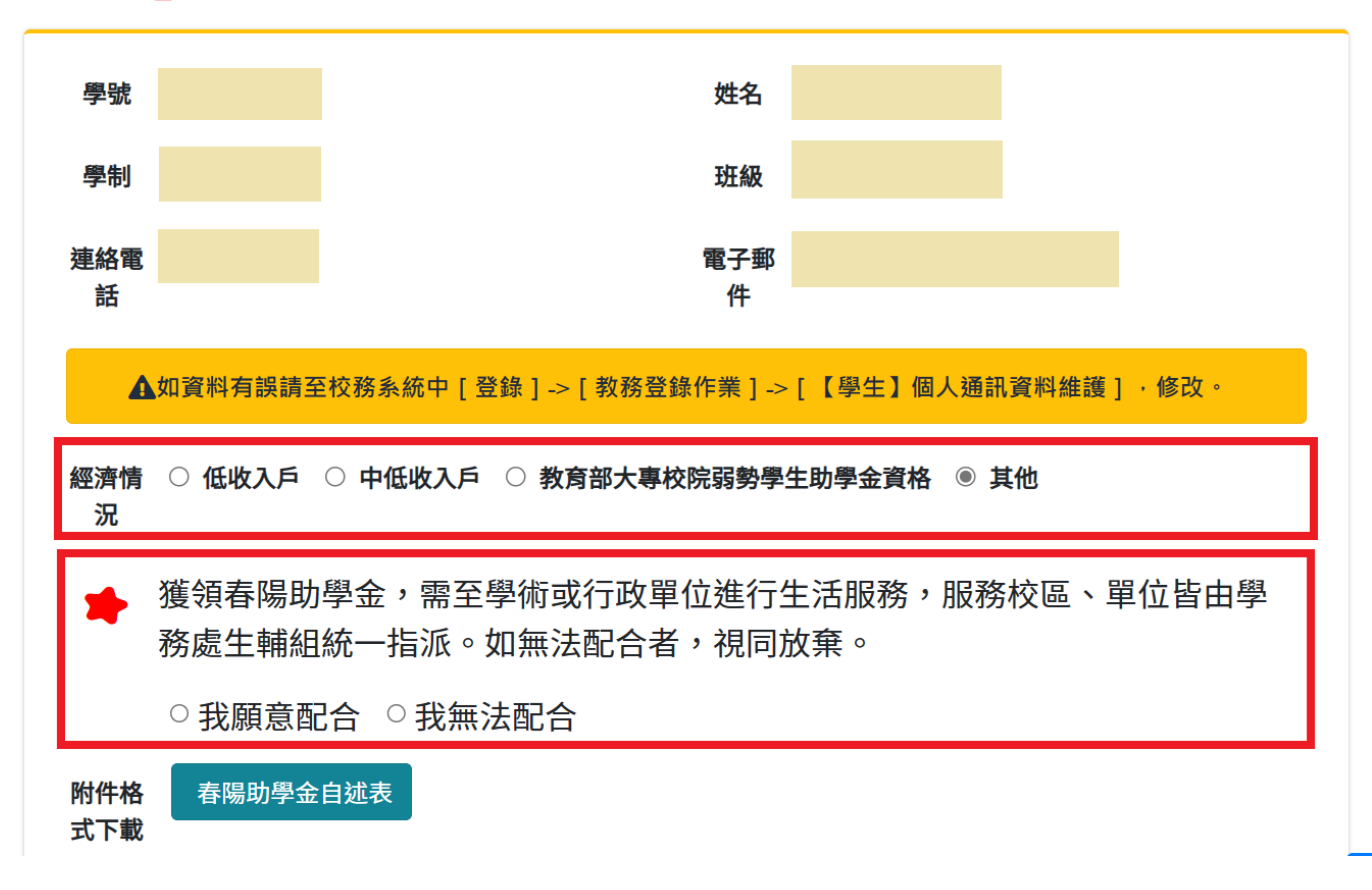

# 4. 下載春陽助學金自述表(填寫後,須讓系主任簽名後再上傳)

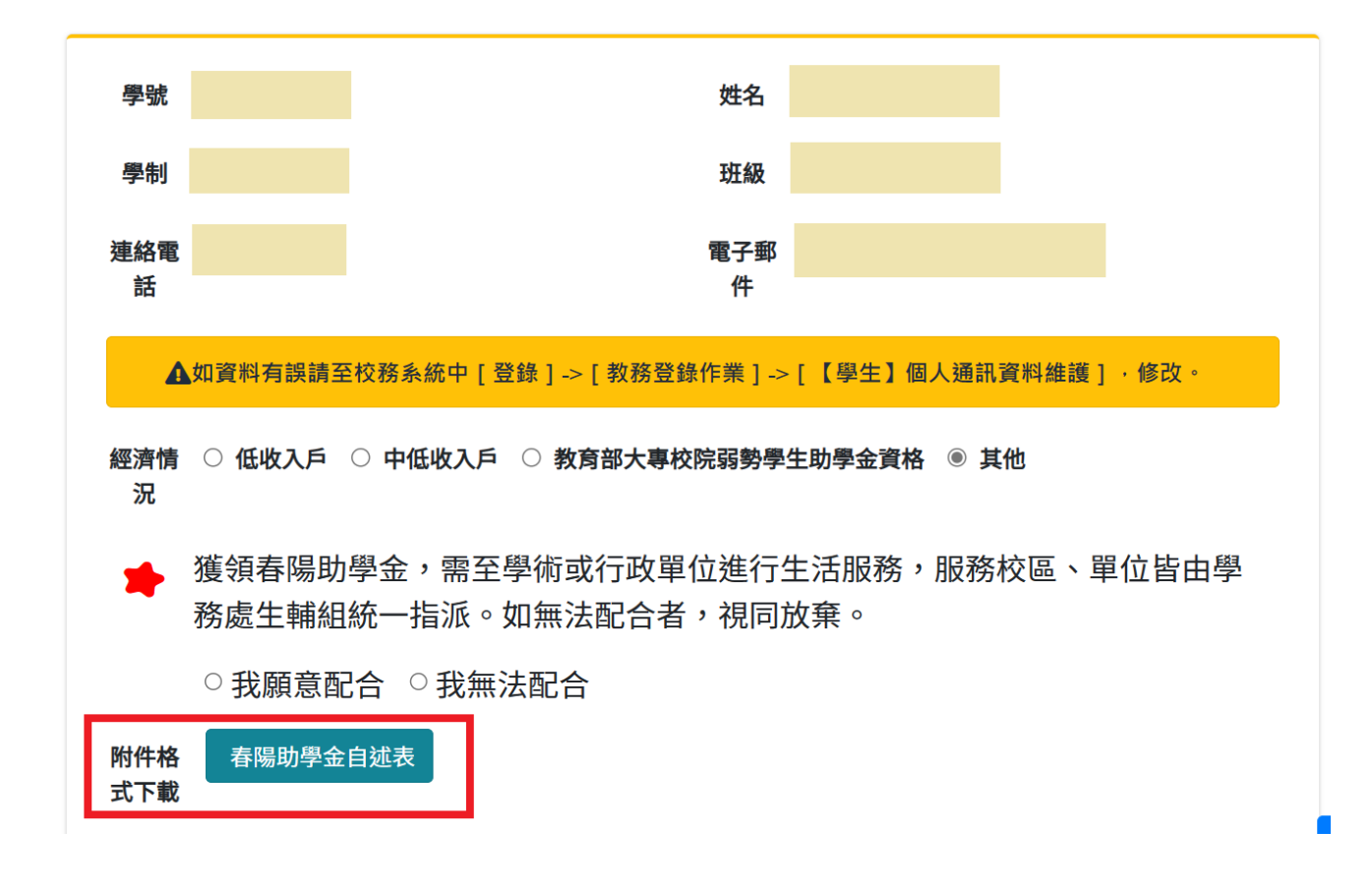

※春陽助學金自述表

# 春陽助學金申請學生自述表

| 一、基本資料:↔                      |
|-------------------------------|
| 學號:系所:年級:                     |
| 姓名:身分別:□五專部 □二技部 □大學部 □研究所    |
| 二、經濟狀況:↔                      |
| □低收入户 □中低收入户 □大專校院弱勢學生助學金資格4  |
| □家庭年收入元                       |
| □目前工讀情形                       |
| 三、家庭狀況:↔                      |
| □單親扶養 □雙親扶養 □祖父母扶養 □其他(請說明:)④ |
| 四、扶養子女數及就學人口:↩                |
| 子女人,就學人口人↔                    |
| 五、申請原因(簡要敘述事由): ←             |
|                               |
| e e                           |
|                               |
|                               |
|                               |
|                               |
|                               |
|                               |
|                               |
| 系主任簽名:↩                       |
|                               |

## 5. 上傳附件資料(務必上傳申請自述表、經濟弱勢證明),並勾選如實填 寫聲明,再送出申請。

| 附件1-<br>寿隄助        | 春陽助學金自述表.pdf                                                                                                    | Browse |
|--------------------|----------------------------------------------------------------------------------------------------|--------|
| 學金自<br>述表          | <ul> <li>項寫後需田即長或系王任歲核。</li> <li>附檔檔案類型限制pdf、jpg、jpeg、png。</li> <li>附檔檔案大小限制在10MB以下。</li> </ul>                                                |        |
| 附件2-               | 經濟證明.png                                                                                                    | Browse |
| 經濟證<br>明           | <ul> <li>附檔檔案類型限制pdf、jpg、jpeg、png。</li> <li>附檔檔案大小限制在10MB以下。</li> <li>低收入證明/中低收入證明/大專校院弱勢學生證明/戶籍謄本+前一年度的全戶所得稅清單+全戶全國總<br/>以上四者擇一上傳。</li> </ul> | 歸戶證明,  |
| 附件3-               | 選擇檔案                                                                                                    | Browse |
| 經濟證<br>明(無則<br>略過) | <ul> <li>附檔檔案類型限制pdf、jpg、jpeg、png。</li> <li>附檔檔案大小限制在10MB以下。</li> </ul>                                                                        |        |
| 附件4-               | 選擇檔案                                                                                                    | Browse |
| 經濟證<br>明(無則<br>略過) | <ul> <li>附檔檔案類型限制pdf、jpg、jpeg、png。</li> <li>附檔檔案大小限制在10MB以下。</li> </ul>                                                                        |        |
|                    | □ 上述資料如有不實或違法情事,本人願負法律責任並撤銷獲獎資格,所受領助學金亦應返該                                                                                                    | 還繳回。   |

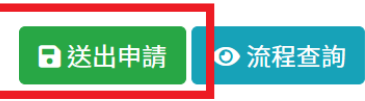

# 即會出現申請成功畫面

| 附件3- | 選擇檔案                    |                  |
|------|-------------------------|------------------|
| 經濟證  |                         |                  |
| 明(無則 |                         |                  |
| 略過)  |                         |                  |
| 附件4- |                         |                  |
| 經濟證  |                         |                  |
| 明(無則 | 由善成功」                   |                  |
| 略過)  | 中明风初:                   |                  |
|      | 送出申請後,如需修改內容,請至原申請單修改內容 |                  |
|      | 後,重新送出申請                | <b>、</b> ,所受領助嶨会 |
|      |                         | 1、山文说的子亚         |
|      | ОК                      |                  |
|      |                         |                  |

## ※※※經濟弱勢證明文件參考範例

#### (1)低收入户及中低收入户證明(所持證明需在有效期限內並載明申請者資料)

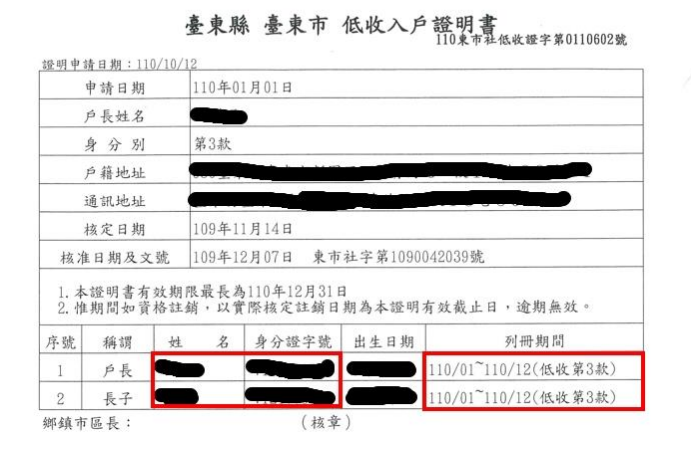

彰化縣 鹿港鎮 中低收入户證明書

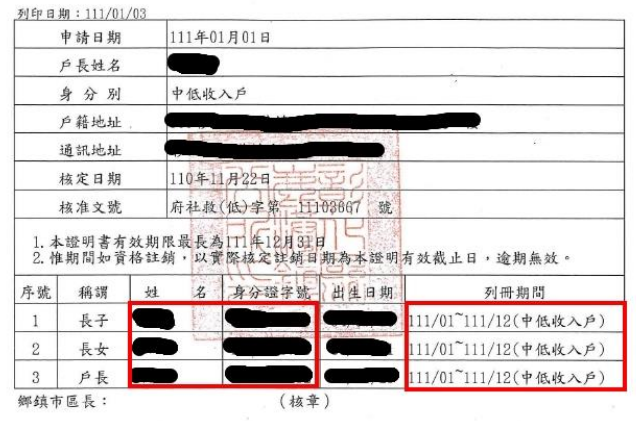

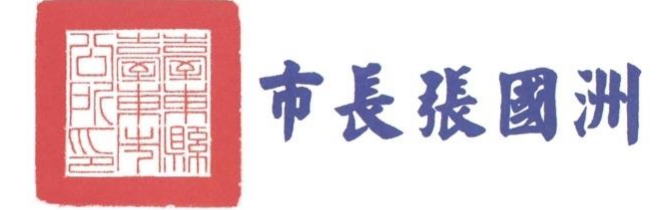

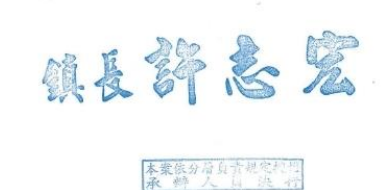

#### (2)前一年度大專校院弱勢學生助學金證明(可至校務系統查詢並截圖)

| 優藏選單 | NKUST | Research To The Television                                                                                                    |
|------|-------|----------------------------------------------------------------------------------------------------|
| 陸歌選単 |       | <section-header><section-header><section-header><section-header><section-header></section-header></section-header></section-header></section-header></section-header> |
|      |       |                                                                                                    |

#### ※截圖需涵蓋右上角之班級姓名

| 國立高雄利<br><sup>NKUST</sup> | · 拔大學    |                |                            | 111學年度第1學期<br>四·四甲<br>麗 <b>國</b><br>聖 <u></u> (1)(2)(2)(3)(3)(3)(3)(3)(3)(3)(3)(3)(3)(3)(3)(3) |
|---------------------------|----------|----------------|----------------------------|------------------------------------------------------------------------------------------------|
|                           |          |                | 弱勢助學輔助申請查詢                 |                                                                                                |
|                           |          | ※查核狀況說明:土地、利息、 | 年所得搬距皆合格才算合格,如其一不合格者即為不合格。 |                                                                                                |
|                           | 要年度:     | 110            | 學題: 1                      |                                                                                                |
|                           |          | 己審核            |                            |                                                                                                |
|                           | 土地不動產服距: | 台格             |                            |                                                                                                |
|                           | 利息級距:    | 合格             |                            |                                                                                                |
|                           | 题题:      | 第一级的意识下        | 16500 元                    |                                                                                                |
|                           | 發放部別:    | 爾弗學生的學         |                            |                                                                                                |
|                           | 已發放金額:   | 0              | 弱势助 <b>果相助全额</b> : 16500   |                                                                                                |
|                           | 學校自斷金額:  | 16500          | 救育部補助金額: 0                 |                                                                                                |

(3)非屬低收、中低收、大專弱勢助學金之同學請提供戶籍謄本、全戶綜合所得 稅清單及全戶全國財產稅總歸戶財產查詢清單

※全戶應列計人口如下

A. 學生未婚者:

- (a)未成年:與其父母或法定監護人合計。
- (b)已成年:與其父母或未成年時之法定監護人合計。
- B. 學生已婚者:與其配偶合計。
- C. 學生離婚或配偶死亡者:為其本人之所得總額。

**新**人

|          |                                      |                                                                      | 105年度綜合所得稅各                                                                                                    | 類所得資料》                                             | 青單                          |                                  |                  |
|----------|--------------------------------------|----------------------------------------------------------------------|----------------------------------------------------------------------------------------------------|----------------------------------------------------|-----------------------------|----------------------------------|------------------|
| 核發聞<br>編 | 單位: 財i<br>號:                         | 政部中區國稅局民權                                                            | 稽徵所                                                                                                    |                                                    | 查調                          | 第<br>日期/:110年                    |                  |
| 所得。      | 人姓名:                                 |                                                                      |                                                                                                    |                                                    | 統一編號:                       | 175                              |                  |
| 類別       | 證號別                                  | 所得人IDN<br>所得人姓名                                                      | 格式註記  媒申註記<br>檔 案 存 放 位 置                                                                                             | 給付總額<br>所得額                                        | 扣繳稅額<br>可扣抵稅額               | 資料來源<br>異動日期                     | 財產交易損失額<br>異動機關  |
| 薪資       | 0                                    | 扣繳單位名稱:                                                              | 50<br>宜蘭縣政府<br>空蘭縣空蘭主縣政北殿1號                                                                                           | 12, 000<br>12, 000                                 | 00                          | 40401902<br>106/06/06            | 0                |
| 薪資       | 0                                    | 扣繳單位名稱:                                                              | 直爾称直爾市森或九暗主號<br>50<br>財團法人人禾環境倫理發展基。                                                                                  | 389,010<br>389,010<br>金會                           | 0<br>0                      | 48893021<br>106/06/06            | 0                |
| 執行       | 0                                    | 扣繳単位地址:<br>扣繳單位名稱:<br>扣繳單位地址:                                        | 且蘭縣貝山鄉同德村二圖路2<br>9B-98<br>行政院農業委員會林務局羅東                                                                               | 1 0 <u>號</u><br>1,529<br>1,529<br>林區管理處<br>1 1 8 睐 | 0<br>0                      | 41671002<br>106/06/06            | 0                |
| 薪資       | 0                                    | 扣繳單位名稱:                                                              | 11、前标频不频后载至十止之后<br>50<br>宜蘭縣冬山鄉大進國民小學<br>宣蘭縣冬山鄉大進國民小學                                                                 | 3, 200<br>3, 200                                   | 0<br>0                      | 42044402<br>106/06/06            | 0.               |
| 所得會      | <sup>産數</sup> 含分                     | 和 本<br>新<br>新<br>新<br>新<br>新<br>新<br>新<br>新<br>新<br>新<br>新<br>新<br>新 | <ul> <li>計劃構成</li> <li>結石線額合計:</li> <li>新得額合計:</li> <li>第額</li> <li>所得額合計:</li> <li>所得額合計:</li> <li>所得額合計:</li> </ul> | 405, 739<br>405, 739<br>405, 739<br>405, 739       | 扣繳<br>可扣抵<br>扣繳<br>可扣抵      | 稅額合計:<br>稅額合計:<br>稅額合計:<br>稅額合計: | 0<br>0<br>0<br>0 |
| 以下雪      | J.                                   | に                                                                    | é AS                                                                                                    |                                                    | å                           | 共 1 頁                            |                  |
| 附註       | : 1.7 開催<br>如有<br>2.「所得              | 資料<br>年時間落後問題値<br>洩漏情事依税<br>損稽徴<br>身額」係指依據所得利<br>北總額(收入)」係指主         | 值供參考,為避免錯誤,事實情況宣<br>法第33條第3項規定,準用同法條第<br>記去之各項收入原始金額減除必要指<br>這處始金額。                                                   | 至再向扣繳單位查<br>第1項對稽徵人員》<br>員耗及費用後之餘                  | 證。又本資料<br>曳漏秘密之規定<br>額為所得額; | 僅供公務之用<br>E處罰。                   | 3                |
|          | 3.所得力<br>其已打<br>採分開<br>4. <b>清單所</b> | (為個人時,分離課稅<br>口繳稅款亦不得抵繳加<br>引計稅,合併報繳。<br><b>所列資料,請依稅捐</b> 和          | 前得代格式代號為5C、52、52H、6<br>應納稅額;證券交易所得(格式代號<br>醫徵法第33條及個人資料保護法規定                                                          | 0、61、90、91D<br>為55M、55N、55F<br>E <b>保密。</b>        | 、96),免併計<br>9、55Q),亦免       | 綜合所得總額<br>併計綜合所得                 | 課稅,<br>總額,       |
|          |                                      |                                                                      | 1001                                                                                                    |                                                    |                             |                                  |                  |

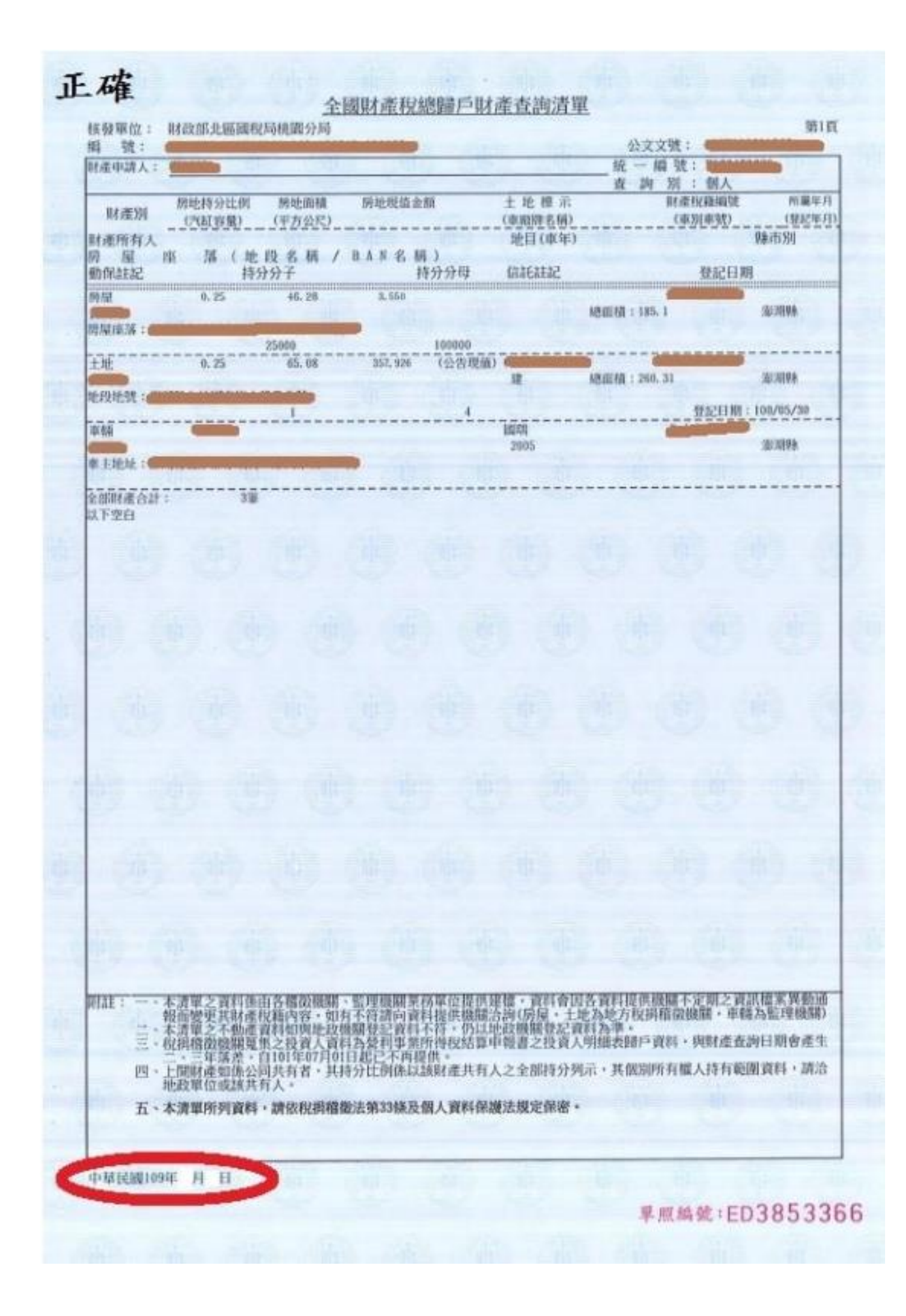

6. 如在未被審核前或審核被退件後,要修改申請單:點選經費申請> 獎助學金>春陽助學金,申請單旁的申請明細。

|                               | _ |                               | 審核狀態  | 申請日期       | 單號         |  |
|-------------------------------|---|-------------------------------|-------|------------|------------|--|
| B211120246 2023/02/13 審核不通過 細 |   | <ul><li>● 申請明<br/>細</li></ul> | 審核不通過 | 2023/02/13 | B211120246 |  |

### 如欲修改附件,請先刪除原附件,再重新上傳新附件。修改內容後, 勾選下方如實填寫聲明,再送出申請。

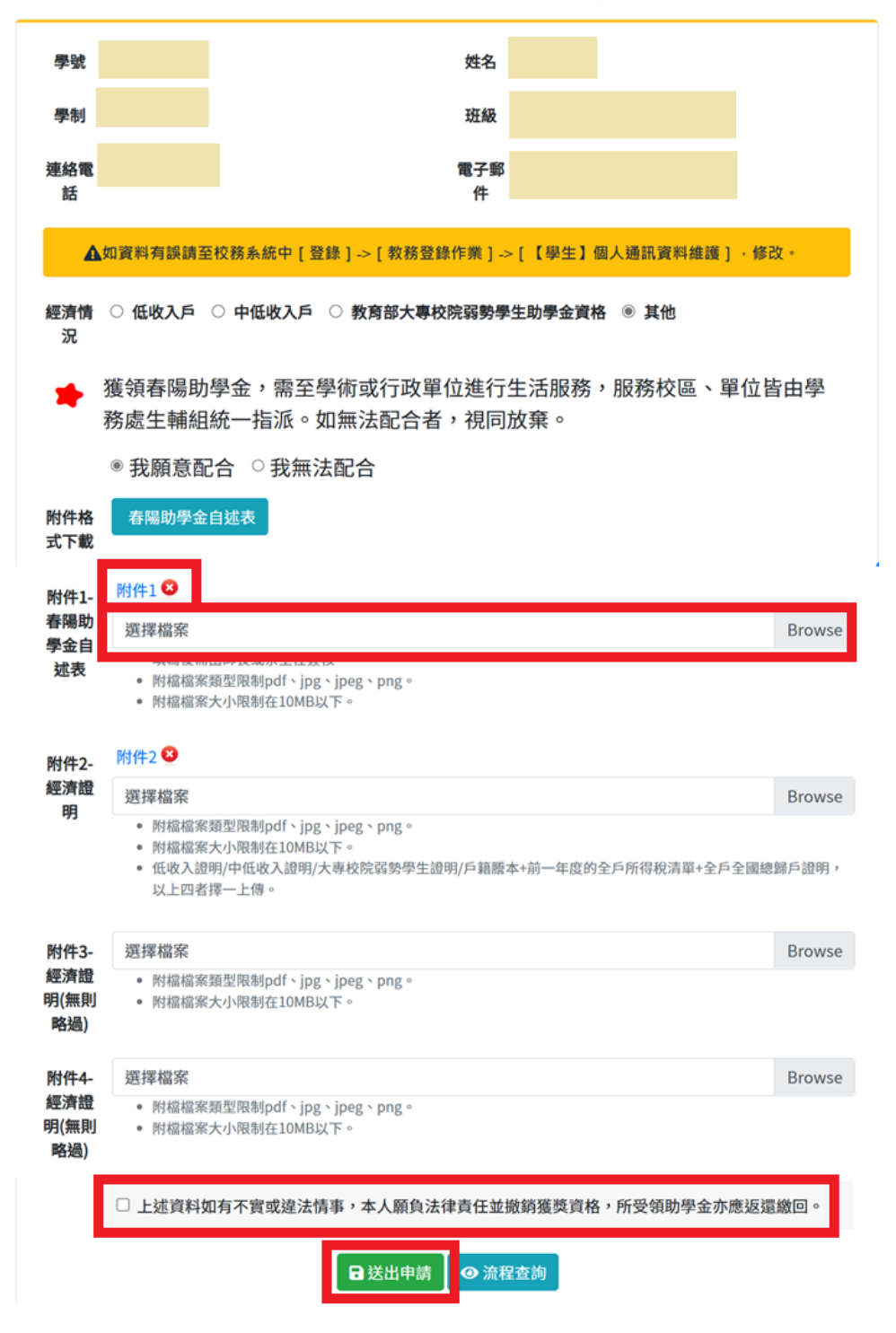

# ※送出申請即會出現修改成功畫面。

| 附件3-                | 選擇檔案                                          |                     |
|---------------------|-----------------------------------------------|---------------------|
| 經濟證<br>明(無即         | <ul> <li>附檔檔案類型限制pdf、jpg、jpeg、png。</li> </ul> |                     |
| 略過)                 |                                               |                     |
| 附件4-<br>經濟證<br>明(無則 |                                               |                     |
| 略過)                 | 修改成功!                                         |                     |
|                     | ОК                                            | },所受領助 <sup>;</sup> |
|                     |                                               |                     |

## 7. 如要查詢已送出之申請單內容:經費申請>獎助學金>春陽助學金, 會顯示已送出申請單之審核狀態,點選申請明細可看到申請單內容 及審核流程。

| 獎助學金申請項目                                                                                                    |              |             |           |                                      | - |  |
|----------------------------------------------------------------------------------------------------|--------------|-------------|-----------|--------------------------------------|---|--|
| 傳愛還願助                                                                                                    | 學金 春陽助學金     | 三Q獎學金聯誼會獎學金 | 學生急難救助金   |                                      |   |  |
| <ul> <li>2.申請者需具本國國籍及本校正式學籍之經濟弱勢在學學生。</li> <li>3.經濟弱勢是指具有低收入戶或中低收入戶或教育部大專校院弱勢學生助學金資格(家庭年所得70萬元以下、家庭年利息所得2萬元以下及家庭應記列人口不動產公告價值650萬元以下)。</li> <li>4.前學期操行成績平均七十五分以上。</li> <li>5.前學期學業成績研究生應達七十分以上、其餘學制六十分以上(新生第一學期不受成績限制)。</li> <li>6.應檢附之資料(家庭經濟困難之證明或戶籍謄本+前一年度全戶綜合所得稅清單+全國財產稅總歸戶財產查詢清單)未上傳者視同未完成申請。</li> <li>7.可同時申請春陽助學金與生活助學金,惟於審查時僅擇一錄取。</li> <li>8.通過申請同學之匯款帳戶以本校出納組系統建置為主,非臺灣中小企業銀行帳戶需自行負擔交易手續費;如需新增或更改帳戶者,亦請自行洽出納組辦理。</li> </ul> |              |             |           |                                      |   |  |
|                                                                                                    | 單號 申請日期 審核狀態 |             |           |                                      |   |  |
|                                                                                                    | B211120245   | 2023/02/10  | )     申請中 | <ul> <li>● 申請明</li> <li>細</li> </ul> |   |  |

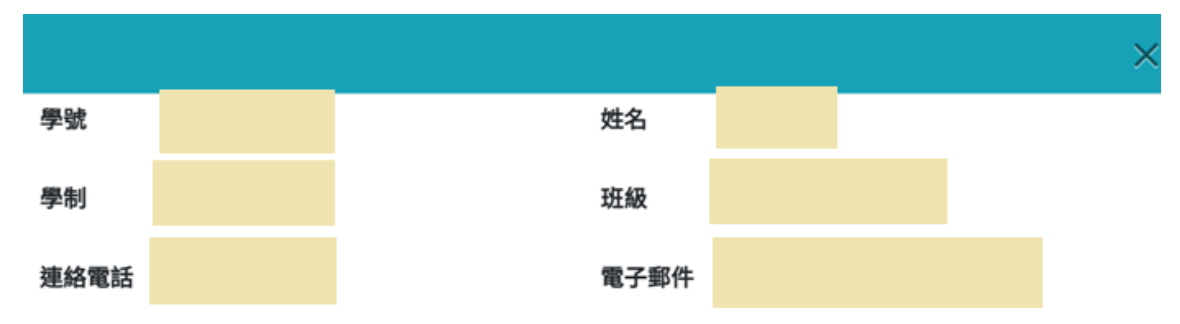

獲領春陽助學金,需至學術或行政單位進行生活服務,服務校區、單位皆由學 務處生輔組統一指派。如無法配合者,視同放棄。

◎我願意配合 ○我無法配合

- 經濟情況 其他
- 附件 附件1 附件2

**審核狀態** 審核中

| 師長審核   |      |                 |
|--------|------|-----------------|
| 给带手    | 批示意見 | 通過              |
| 际美庭    | 審核時間 | 112/02/13 10:44 |
|        | 批示意見 | 通過              |
|        | 審核時間 | 112/02/13 11:30 |
| 件 誌 4日 | 批示意見 | 未審              |
| 土辅融    | 審核時間 |                 |

⊗ 關閉

## 8. 就服組完成審核後會傳送 mail 通知學生,同學可在審核狀態得知 結果,並自申請明細中查看各關卡審核意見

傳愛還願助學金 三O獎學金聯誼會獎學金 學生急難救助金 春陽助學金 1.申請期限為 2023/02/13~2023/02/13,請於規定時限內完成申請,逾期概不受理。 2.申請者需具本國國籍及本校正式學籍之經濟弱勢在學學生。 3.經濟弱勢是指具有低收入戶或中低收入戶或教育部大專校院弱勢學生助學金資格(家庭年所得70萬元以下、家庭年利息所 得2萬元以下及家庭應記列人口不動產公告價值650萬元以下)。 4.前學期操行成績平均七十五分以上。 5.前學期學業成績研究生應達七十分以上、其餘學制六十分以上(新生第一學期不受成績限制)。 6.應檢附之資料(家庭經濟困難之證明或戶籍謄本+前一年度全戶綜合所得稅清單+全國財產稅總歸戶財產查詢清單)未上傳者 視同未完成申請。 7.可同時申請春陽助學金與生活助學金,惟於審查時僅擇一錄取。 8.通過申請同學之匯款帳戶以本校出納組系統建置為主,非臺灣中小企業銀行帳戶需自行負擔交易手續費;如需新增或更改 帳戶者,亦請自行洽出納組辦理。 單號 申請日期 審核狀態 ● 申請明 B211120243 2023/02/07 審核獲獎 細

## ※申請學生收件得知最終審核結果,獲助同學之服務單位將透過公務 郵件、學務處網頁公告。